# Askola

## Kuntalaisen turvallisuuskansio

Lataa ja tallenna pikavalinta puhelimen aloitusnäyttöön

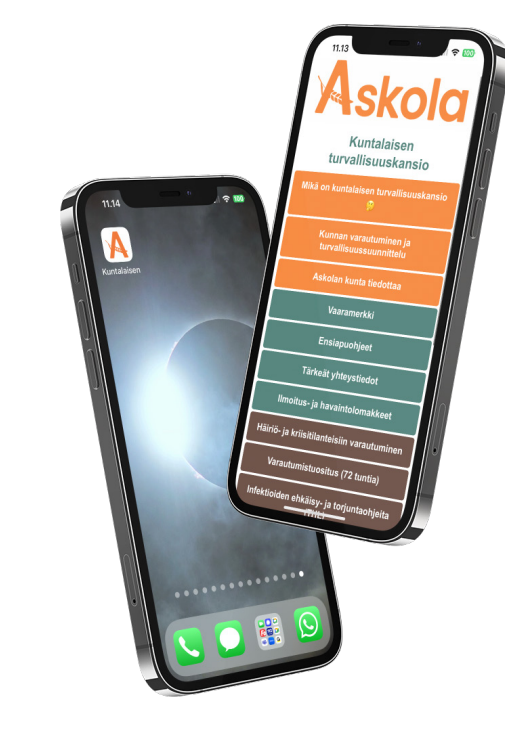

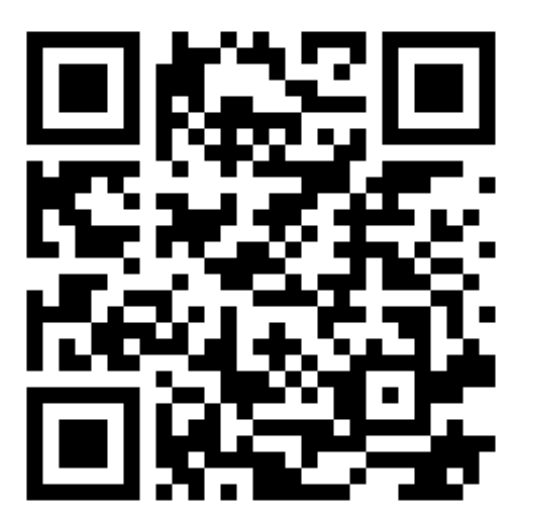

https://tag.notecrow.com/tag/42d6e186

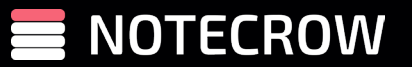

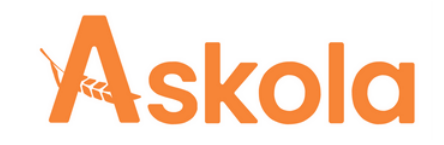

## Pikavalinnan lisääminen aloitusnäyttöön

#### Android-laitteet (esim. Samsung, Huawei)

- Avaa Selain: Avaa haluamasi verkkosivusto Android-laitteesi selaimessa (esim. Chrome).
- Valikko: Napauta oikeassa yläkulmassa olevaa kolmea pistettä avataksesi valikon.
- Lisää Kotinäytölle: Etsi ja valitse vaihtoehto "Lisää kotinäytölle" tai vastaava.
- Nimeä ja Tallenna: Anna pikalinkille nimi ja tallenna se. Ikoni ilmestyy kotinäytöllesi.

#### iOS-laitteet (iPhone ja iPad)

- Safari-selain: Avaa Safari ja mene haluamallesi verkkosivustolle.
- Jaa-painike: Napauta näytön alareunassa olevaa Jaa-painiketta (neliö, josta nousee nuoli).
- Lisää Kotinäytölle: Vieritä alaspäin ja napauta "Lisää kotinäytölle".
- Nimeä ja Lisää: Anna pikalinkille nimi ja napauta "Lisää".

#### Windows 10/11 Tietokoneet ja Tabletit

- Microsoft Edge: Avaa Edge ja siirry haluamallesi verkkosivustolle.
- · Valikko: Klikkaa oikeassa yläkulmassa olevia kolmea pistettä.
- Lisää aloitusnäyttöön: Valitse "Kiinnitä aloituspainikkeeksi" tai "Kiinnitä tehtäväpalkkiin" vaihtoehdon mukaan.
- Nimeä ja Kiinnitä: Anna pikalinkille nimi ja kiinnitä se.

#### macOS (MacBook, iMac)

- Safari-selain: Avaa Safari ja siirry haluamallesi verkkosivustolle.
- Jaa-painike: Klikkaa osoiterivin oikeassa päässä olevaa Jaa-painiketta (neliö ja nuoli).
- · Lisää Dockiin: Valitse "Lisää Dockiin".
- Järjestä Dockissa: Voit järjestellä ikonin Dockissa haluamaasi paikkaan.

#### Chromebook

- Chrome-selain: Avaa Chrome ja mene haluamallesi verkkosivulle.
- Valikko: Klikkaa oikeassa yläkulmassa olevaa kolmea pistettä.
- · Lisää työpöydälle: Valitse "Lisää työpöydälle".
- Nimeä ja Lisää: Anna pikalinkille nimi ja vahvista lisääminen.

### Liitetiedostoista paluu valikkoon

- "takaisin"-painikkeella
- pyyhkäisemällä näyttöä vasemmalta oikealle.

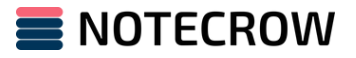